# VECTECH 447D 離子風機

# 使用說明書

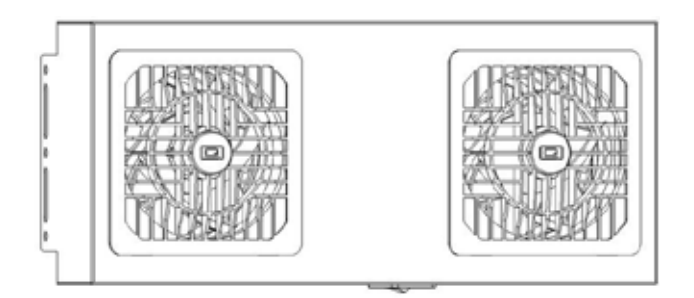

感謝您購買我們的產品,說明書請妥善保管,便於日後參考使用。

| 스녀 |
|----|
|    |
|    |

| 1.  | 安全說明1           |
|-----|-----------------|
| 2.  | 產品概述2           |
| 3.  | 產品特點            |
| 4.  | 產品規格            |
| 5.  | 消靜電時間測試4        |
| 6.  | 功能說明5           |
|     | 6.1. 外形尺寸5      |
|     | 6.2. 部件說明       |
|     | 6.3. 按鍵說明6      |
|     | 6.4. 主介面功能說明7   |
| 7.  | 介面說明            |
| 8.  | 操作              |
| 9.  | 菜單設置            |
|     | 9.1. 開機清潔9      |
|     | 9.2. 定時清潔10     |
|     | 9.3. 設備地址       |
|     | 9.4. 參數管理11     |
|     | 9.5. 語言設置11     |
|     | 9.6. 密碼設置11     |
|     | 9.10.本機資訊12     |
| 10. | .維護             |
|     | 10.1. 清潔離子放電針13 |
|     | 10.2. 離子輸出檢測13  |
| 11. | 前風罩拆裝說明14       |
| 12. | . 故障說明          |

### 1. 安全說明

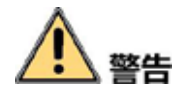

- 本產品安裝和使用過程中,必須嚴格遵守使用國家和地區 的各項電氣安全規定。
- 請斷開電源後,進行拆裝操作,勿帶電操作。
- 如果設備工作不正常,請聯繫供應商或本公司,勿以任何 方式拆卸或更改設備。對未經認可的維修或更改所導致的 問題,本公司不承擔責任。

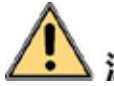

└ 注意

- 產品應遠離存在磁場干擾的地點使用。
- 請勿將產品安裝到表面振動或容易受到衝擊的地方,避免 損壞產品。
- 不能將產品安裝在可能淋到雨或非常潮濕的地方。
- 請勿在易燃易爆環境中使用。
- 開機後,嚴禁觸碰離子放電針。
- 請勿將異物塞入進出風口處。
- 為了避免觸電並保證消除靜電性能,確保接地端子完全接 地。
- 機器長時間不使用時,請拔掉電源線。

### 2. 產品概述

此款離子風機採用高壓電暈放電的方式,以產生大量的正負離子,通過風扇帶動正負離子去中和對象物體所帶的電荷,達到消除靜 電的目的。

### 3. 產品特點

- 前風窗和放電針組件可靈活拆卸,便於維護與更換。
- 支持放電針自動清潔,清潔時間可以靈活設定。
- 故障報警功能,前風窗、風機、高壓異常及時提醒。
- 系統配置數據支持 USB 導入和導出, 縮短設定時間。
- 支持 RS485 有線聯網。
- 風量檔位 0-9 檔可調,根據場景選擇檔位,適應性更好。
- 自動實現離子平衡,離子平衡度更穩定。

# 4. 產品規格

| 產品型號          | VECTECH 447D          |
|---------------|-----------------------|
| 功率            | 40W                   |
| 輸入電壓          | AC 100V-240V          |
| 離子平衡度         | ±35V(測試距離 300mm)      |
| 消靜電時間         | 2s(測試距離 300mm)        |
| 使用環境          | 溫度 0~50 ,濕度 40%~60%RH |
| 輸出高壓          | 高頻±2.2kV              |
| 風扇流量          | 4.6m³/min*2           |
| 頭數            | 2                     |
| 尺寸<br>(L*W*H) | 400*114*174 (mm)      |
| 重量            | 約 4.2kg               |

## 5. 消靜電時間測試

| 測試距離  | 30cm  | 60cm  | 90cm  | 120cm |
|-------|-------|-------|-------|-------|
| 正衰減時間 | 1.0s  | 1.5s  | 2.0s  | 3.0s  |
| 負衰減時間 | 1.2s  | 2.0s  | 3.0s  | 4.0s  |
| 離子平衡  | ± 35∨ | ± 35V | ± 35V | ± 35V |

注:

1) 表格數據在溫度 22±2 , 濕度 45±5%RH 的環境下測試。

2) 離子平衡度及消靜電時間按標準(ANSI/ESD-S20.20-2021) 測試。

3) 消除靜電時間從 1000 到 100 按照上表位置測試。

4) 以上測試數據會因溫度、濕度及周邊環境的變化而有所變化。

5)後網罩為金屬網罩。

# 6. 功能說明

### 6.1. 外形尺寸

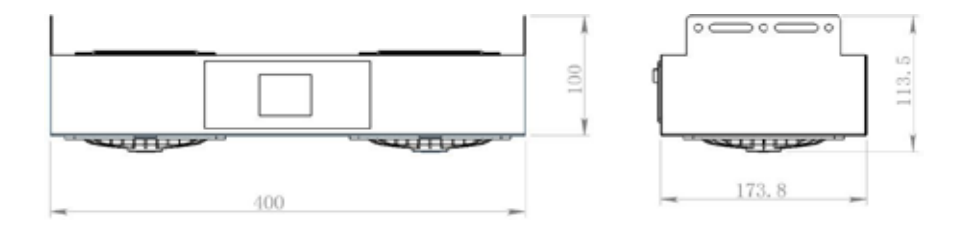

單位:mm

### 6.2. 部件說明

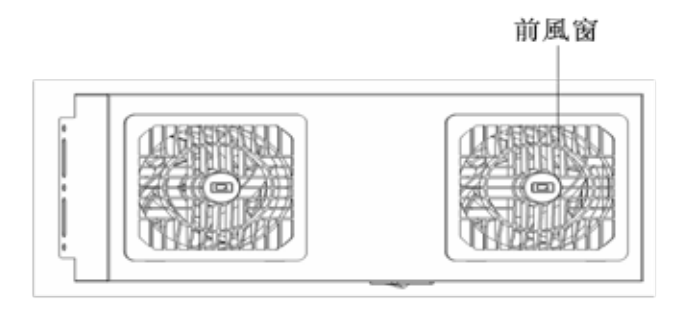

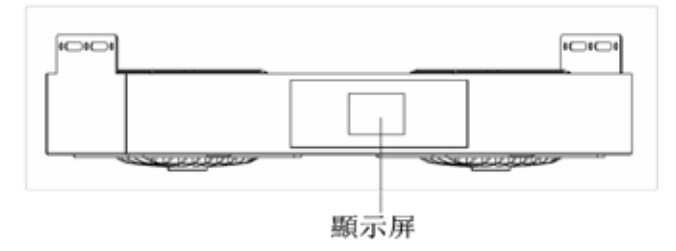

# 6.3. **按鍵說明**

| 部件  | 功能說明                                          |  |  |  |  |  |
|-----|-----------------------------------------------|--|--|--|--|--|
| +/- | 主介面:風量加減鍵<br>設置介面:翻頁                          |  |  |  |  |  |
| Ċ   | 開機:長按開機<br>關機:長按關機                            |  |  |  |  |  |
| ŝ   | 主介面:短按,進入系統設置介面<br>長按,進行自清潔<br>設置介面:短按確認,長按退出 |  |  |  |  |  |

# 6.4. 主介面功能說明

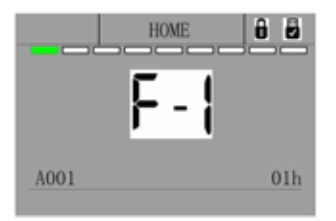

| 符號   | 說明          |  |  |  |  |  |
|------|-------------|--|--|--|--|--|
| HOME | 介面說明        |  |  |  |  |  |
| F-1  | 風量檔位        |  |  |  |  |  |
| A001 | 本機地址(RS485) |  |  |  |  |  |
| 08h  | 定時清潔時間(小時)  |  |  |  |  |  |
| û    | 按鍵已鎖定       |  |  |  |  |  |
| ΗV   | ∪ 盤已連接      |  |  |  |  |  |

# 7.介面說明

| 序號 | 功能  | 說明                                                                                                    |
|----|-----|----------------------------------------------------------------------------------------------------|
| 1  | В   | RS485 通訊匯流排 B                                                                                                    |
| 2  | A   | RS485 通訊匯流排 A                                                                                                    |
| 3  | OUT | 報警輸出:<br>開漏信號輸出,離子風機異常時 OUT 與電<br>源負極短接。                                                                                                  |
| 4  | IN  | <ul> <li>ON/OFF 外部控制輸入:</li> <li>IN 與電源負極短接離子風機正常運行。</li> <li>IN 與電源負極斷開離子風機暫停運行。</li> <li>注:當離子風機檢測到短接信號後切換為</li> <li>外部控制模式。</li> </ul> |
| 5  | GND | 24V 電源負極(備用)                                                                                                    |
| 6  | VCC | 24V 電源正極(備用)                                                                                                    |

### 8.操作

1) 連接電源線, 打開電源輸入開闢。

 2)單擊前面板電源開關,離子風機開機並開始進行自清潔。電源開 關有記憶功能,下次接通電源會根據上次的開關狀態自動判斷是否開 機。
 3)根據實際使用場景,選擇合適的風量檔位,調整定時清潔時間, 開機清潔默認開啟 ON。

4) 根據通訊方式設定本地地址,以及無線網路配置。

#### 9. 菜單設置

#### 9.1. 開機清潔

 1)按" 3 建進入開機清潔使能介面。按"+"或"-" 鍵選擇開啟開 機清潔功能或關閉開機清潔功能。

2) 選定後按" 💿 "確認。

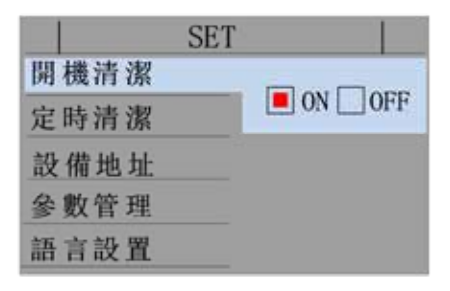

#### 9.2. 定時清潔

1) 按 "+" "-" 鍵選擇定時清潔菜單。

2) 按" 💿 " 鍵進入定時清潔時間設置,按"+"或"-" 鍵設置時間。 時間設置範圍 0~999h。

3)時間設置好後按" 应 "確認。

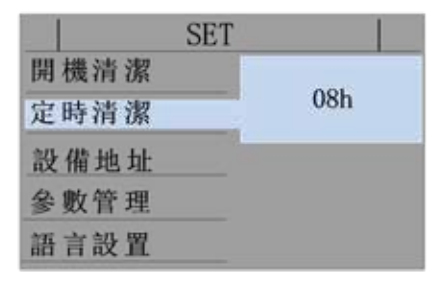

#### 9.3. 設備地址

1) 按"+""-" 鍵選擇設備地址菜單。

2) 按 " 💮 " 鍵進入設備地址設置,按 " + " 或 " - " 鍵設置地址。地 址範圍 001 ~ 247。

3) 地址設置好後按" 🌍 "確認。

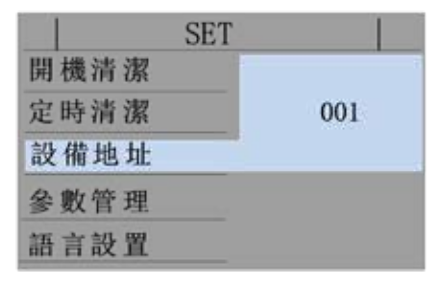

#### 9.4. 參數管理

1) 將 U 盤插入離子風機的 USB 介面。

2) 按 "+" "-" 鍵選擇參數管理菜單。

3) 按" 3 鍵進入參數管理,按"+"或"-"鍵選擇系統設置參數導入、或者系統設置參數導出。

4) 選擇好後按" 💿 "確認。

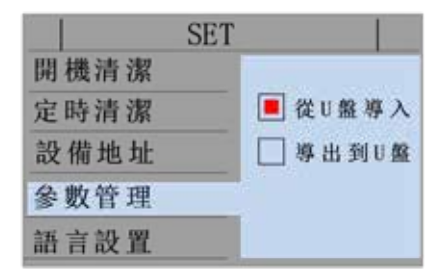

#### 9.5. 語言設置

1) 按 "+" "-" 鍵進入語言設置菜單。

2) 按" 💿 "鍵進入語言選擇,按"+"或"-"鍵選擇中文簡體、 English或中文繁體。

3) 語言設置好後按 " 🇐 " 確認。

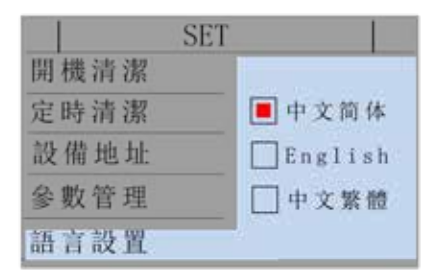

#### 9.6. 密碼設置

- 1) 按 "+" "-" 鍵進入密碼設置。
- 2) 按" ③" 鍵進入密碼設置介面,按"+"或"-" 鍵輸入舊密碼
   000(原始密碼)後,按" ④" 鍵進入輸入新密碼介面。按"+"
   或"-"鍵,選擇數值(0~9),按" ⑤" 鍵改變數位。
- 3) 設置結束後,長按" 😳"確認並退出。關機重啟生效。

|      | SET |   |   |   |   | SET  |        |
|------|-----|---|---|---|---|------|--------|
| 密碼設置 |     |   |   |   |   | 密碼設置 | 訪輸入舊密碼 |
| 本機信息 |     | * | * | * |   | 本機信息 | * * *  |
|      |     |   |   |   | ⇔ |      |        |
|      |     |   |   |   |   |      |        |
|      |     |   |   |   |   |      |        |
|      |     |   |   |   |   |      |        |
|      |     |   |   |   |   | 1    |        |
|      |     |   |   |   |   | SET  |        |
|      |     |   |   |   |   | 密碼設置 | 請輸入新密碼 |
|      |     |   |   |   |   | 本機信息 | * * *  |
|      |     |   |   |   |   |      |        |
|      |     |   |   |   |   |      |        |
|      |     |   |   |   |   |      |        |

#### 9.7. 本機資訊

按"+""-"鍵進入本機資訊查詢。查看本機的軟體版本號。

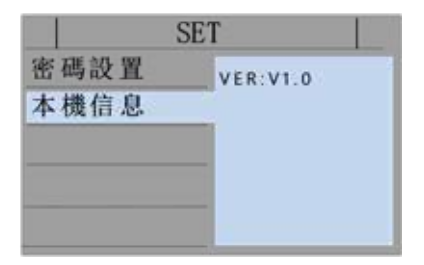

### 10. 維護

#### 10.1. 清潔離子放電針

- 1) 建議定期檢查和清潔放電針。
- 2) 拆除前網罩。(詳見 11.前風窗拆裝說明)
- 3) 用清潔棉棒沾上酒精, 輕輕擦拭發射針。

▲注意:在清潔和維修時,請務必關閉電源。

#### 10.2. 離子輸出檢測

使用靜電測試儀 498D 測試消除靜電時間和離子平衡度。

11. 前風罩拆裝說明

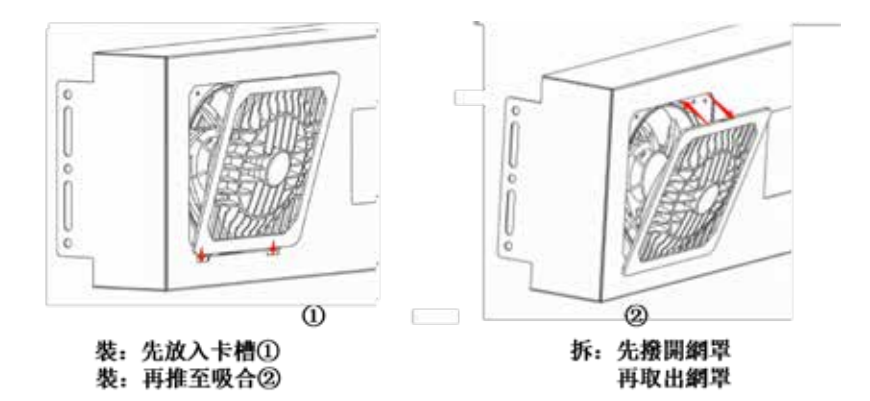

# 12. 故障說明

| 序號 | 顯示故障  | 故障說明          |
|----|-------|---------------|
| 1  | 前風窗異常 | 安裝不到位,或是人為拆卸。 |
| 2  | 風機異常  | 轉速異常,或風機堵轉。   |
| 3  | 高壓異常  | 高壓離子發生電路異常。   |